## Festplattenverschlüsselung aktivieren

Sie benötigen einen frisch formatierten USB-Stick, den Sie für nichts anderes nutzen, als zur Speicherung des Verschlüsselungskeys der Festplatte. Die Größe des Sticks spielt keine Rolle.

Dieser Stick sollte an sicherer Stelle verwahrt werden, ohne die darauf gespeicherten Informationen kann man im Fehlerfall nicht mehr auf die Daten der Festplatte zugreifen. Keinesfalls darf der Stick zusammen mit dem Gerät genutzt werden.

(1) Geben Sie Bitlocker in das Windows-Suchfeld ein, wählen Sie den Eintrag Bitlocker verwalten aus und aktivieren Sie die Verschlüsselungsfunktion für das Laufwerk C: durch Klick auf Bitlocker aktivieren.

| 4 | BitLocker-Laufwerkverschlüsselung       |                                                                                                    | - 0     | ×  |
|---|-----------------------------------------|----------------------------------------------------------------------------------------------------|---------|----|
| ÷ | → 🗠 † 🍕 > Systemsteur                   | erung > System und Sicherheit > BitLocker-Laufwerkverschlüsselung v Ö                                                       |         | P, |
|   | Startseite der Systemsteuerung          | BitLocker-Laufwerkverschlüsselung                                                                                           |         | 0  |
|   |                                         | Das Schützen der Laufwerke mit BitLocker trägt dazu bei, Dateien und Ordner vor nicht autorisiertem Zugriff<br>zu schützen. |         |    |
|   |                                         | Betriebssystemlaufwerk                                                                                                    |         |    |
|   |                                         | C: BitLocker deaktiviert                                                                                                    | $\odot$ |    |
|   |                                         | Stillacker authlieren                                                                                                    |         |    |
|   |                                         | Festplattenlaufwerke                                                                                                    |         |    |
|   |                                         | Wechseldatenträger - BitLocker To Go                                                                                        |         |    |
|   |                                         | Schließen Sie einen USB-Speicherstick an, um BitLocker To Go zu verwenden.                                                  |         |    |
|   | Siehe auch                              |                                                                                                    |         |    |
| š | TPM-Verwaltung<br>Datenträgerverwaltung |                                                                                                    |         |    |
| 1 | Datenschutzbestimmungen                 |                                                                                                    |         |    |

(2) Wählen Sie Wiederherstellungsschlüsel in Datei speichern aus. Legen Sie einen USB-Stick ein und speichern Sie den Wiederherstellungsschlüssel auf dem Stick.

× RitLocker-Laufwerkverschlüsselung (C:) 6 Wie soll der Wiederherstellungsschlüssel gesichert werden? Der Wiederherstellungsschlüssel wurde gespeichert. Ein Wiederherstellungsschlüssel kann für den Zugriff auf Dateien und Ordner verwendet werden, falls Sie Ihren PC nicht entsperren können. Es wird empfohlen, mehrere Wiederherstellungsschlüssel getrennt vom PC aufzubewahren. → In Microsoft-Konto speichern In Datei speichern → Wiederherstellungsschlüssel drucken Wie finde ich später meinen Wiederherstellungsschlüssel? Weiter Abbrechen

From: https://wiki.qg-moessingen.de/ - QG Wiki Permanent link: https://wiki.qg-moessingen.de/anleitungen:lehrerlaptops2021:windows:festplattenverschluesselung:start?rev=164130799 Last update: 04.01.2022 15:53

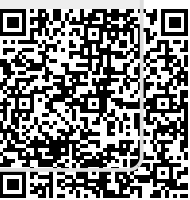